# คู่มือการใช้งาน ระบบ PR-Service (pr-service.hcu.ac.th)

| Login Form<br>Staff Code<br>Birthday<br>R Login<br>Birthday<br>Birthday<br>Staff Code<br>Birthday<br>R Login<br>Birthday<br>Staff Code<br>Birthday<br>R Login<br>Staff Code<br>Staff Code<br>Birthday<br>R Login<br>Staff Code<br>Staff Code<br>Staff Co | หน้าแรกจะพบกับ การลงชื่อเข้าใช้งานในระบบ<br>2. พิมพ์รหัสพนักงาน 4 หลัก เช่น 1234 ในช่อง Staff Code<br>1. พิมพ์ปีเดือนวันเกิด 8 หลัก ตัวอย่าง เกิดวันที่ 5 เดือน ตุลาคม<br>พ.ศ. 2540 จะต้องพิมพ์ 25401005 ในช่อง Birthday |
|----------------------------------------------------------------------------------------------------|----------------------------------------------------------------------------------------------------|
| หน้าที่สองจะพบกับ สร้างบัถ                                                                                                    | ญชีผู้ใช้งาน (ครั้งแรกท่านั้น) ——— Create Account ———                                                                                                    |
| <ol> <li>พิมพ์เบอร์โห</li> <li>พิมพ์อีเมล์</li> <li>กด Submit</li> </ol>                                                                                                    | คุณจดุพล ชาญณรงค์ศักดิ์<br>เบอร์ติดต่อภายใน<br>อึเมลล์<br>t                                                                                                    |
| หน้าที่สามจะพบกับ รายละเ                                                                                                    | Control Preservice<br>© 2017 All Rights Reserved. PRHCU<br>อียดข้อมูลการขอใช้บริการ                                                                                                    |
| PR-SERVICE   Developer by<br>Jatupol     E-SERVICE     ADD SERVICE     ADD SERVICE     Show 15     Start date   Showing 0 to 0                                                                                                    |                                                                                                    |

 คลิกที่ ADD SERVICE เพื่อเลือกการขอใช้บริการต่าง ๆ ของระบบประชาสัมพันธ์ จากนั้นกรอก ข้อมูลให้ครบถ้วน แล้วกดปุ่ม Submit

| PR-SERVICE   | =                                                                                                    | 🕥 จตุพล ชาญณรงค์ศักดิ์                                                                       |
|--------------|----------------------------------------------------------------------------------------------------|----------------------------------------------------------------------------------------------|
| Developer by | E-SERVICE System BY PRHCU                                                                                                    |                                                                                              |
| Jatupol      | Form Add Service                                                                                                    |                                                                                              |
| E-SERVICE V  | มุคลากรสามารถขอใช้บริการแผนกประชาสัมพันธ์ผ่านระบบ PR-SEVICE ตั้งแต่บัดนี้เป็นต้นใป (19/10/2560) โดยมีระยะทดลองใช้<br>ใช้บริการได้ตามปกติ (สิ้นสุดระยะทดลองระบบ 31 พฤศจิกายน 2560) หลังจากสิ้นสุดระยะทดลองระบบ ขอดวามร่วมมื่อในการขอใช<br>ตอนการทำงาน และประหบัดกระดาษตามนโบายของมหาวิทยาลัย | งาน 1 เดือน ช่วงทดสอบระบบสามารถส่งบันทึกขอ<br>วับริการผ่านระบบ เพื่อความสะดวก รวดเร็ว ลดขั้น |
| ADD SERVICE  | มีปัญหาการใช้งานติดต่อ คุณจดุพล ชาญณรงค์ศักดิ์ เมอร์โทร 1138. อีเมล์ ch.jatupol@gmail.com                                                                                                    |                                                                                              |
|              | ชื่อ เรื่อง/กิจกรรม/โครงการ                                                                                                    |                                                                                              |
|              |                                                                                                    |                                                                                              |
|              | วนพรม                                                                                                    |                                                                                              |
|              | วันสิ้นสุด                                                                                                    |                                                                                              |
|              | รายละเอียด/กำหนดการ                                                                                                    |                                                                                              |
|              | ไฟลโครงการ .PDF (MAX 2MB) <b>เรียกค</b> ไม่มีไฟล์ที่ถูกเลือก                                                                                                    |                                                                                              |
|              | ขอใช้บริการต้อนรับ เลือกจำนวน 🗸 เจ้าหน้าที่ต้อบรับแขกและวิทยากร                                                                                                    |                                                                                              |
|              | เลือกจำนวน 🗸 เจ้าหน้าที่ต้อบรับสื่อมวลชน                                                                                                    |                                                                                              |
|              | ของที่ระลึก เลือกจำนวน 🗸 สำหรับวิทยากร                                                                                                    |                                                                                              |
|              | เลือกจำนวน 🗸 สำหรับผู้เข้าร่วมงาน                                                                                                    |                                                                                              |
|              | อุปกรณ์ เลือกจำนวน 🗸 ยืมป้าย Stand ตั้งพื้น                                                                                                    |                                                                                              |
|              | เลือกจำนวน 🗸 ยืมชาตั้งธงญี่ปุ่นแบบตั้งพื้น                                                                                                    |                                                                                              |
|              | เลือกจำนวน 🗸 ยืมชาตั้งธงญี่ปุ่นแบบติดเสาไฟฟ้า                                                                                                    |                                                                                              |
|              | เลือกจำนวน 🗸 ยืมบอร์ดนิทรรศการ                                                                                                    |                                                                                              |
|              | เลือกจำนวน 🗸 ยืมตุ๊กตาสัญลักษณ์ (mascot)                                                                                                    |                                                                                              |
|              | ขอใช้บริการถ่ายภาพ 🧿 ไม่ใช้บริการ                                                                                                    |                                                                                              |
|              | 🔘 ถ่ายภาพในมหาวิทยาลัย (HCU1)                                                                                                    |                                                                                              |
|              | 🔘 ถายภาพนอกสถานห                                                                                                    |                                                                                              |
|              |                                                                                                    |                                                                                              |
|              | Submit Reset                                                                                                    |                                                                                              |

7. เสร็จเรียบร้อยจะปรากฏตามภาพด้านล่าง

| PR-SERVICE   | 🔳 🥥 จตุพล ชาญณรงค์ศักดิ์                                                                                |                                                                                                    |          |                  |               |  |  |  |
|--------------|----------------------------------------------------------------------------------------------------|----------------------------------------------------------------------------------------------------|----------|------------------|---------------|--|--|--|
| Developer by | E-SERVICE System BY                                                                                     | PRHCU                                                                                                    |          |                  |               |  |  |  |
|              | List Service                                                                                            |                                                                                                    |          |                  |               |  |  |  |
| E-SERVICE V  | บุคลากรทุกคนสามารถครวจสอบสถานะได้จา<br>ตัวอักษรในช่องชื่องาน (สั้นดง = ขอใช้บริการ<br>Show 15 v entries | บุคลากรทุกคนสามารถตรวจสอบสถานะได้จาก Status (Unavailable = ไม่ผ่านการพิจารณา , Warning = รอตรวจสอบ, Approve = อนุมัติ, Cancel= ยกเล็กการขอไข้บริการ ) และส์<br>ตัวอักษรในช่องชื่องาน (สีแดง = ขอใช้บริการย่อนหลัง, สีสัม = ขอใช้บริการก่อนงาน 1-2 วัน, สีเทา สีมั้น สีเขียว= ขอใช้บริการมากกว่า 3 วัน)<br>Show 15 v entries |          |                  |               |  |  |  |
|              | Start date                                                                                              | Name                                                                                                    | Status 👫 | Build 17         | Cancel        |  |  |  |
|              | 2017-10-19 08:00                                                                                        | ทดสอบ                                                                                                    | Waiting  | 2017-10-19 13:23 | Cancel        |  |  |  |
|              | Showing 1 to 1 of 1 entries                                                                             |                                                                                                    |          |                  | Previous Next |  |  |  |

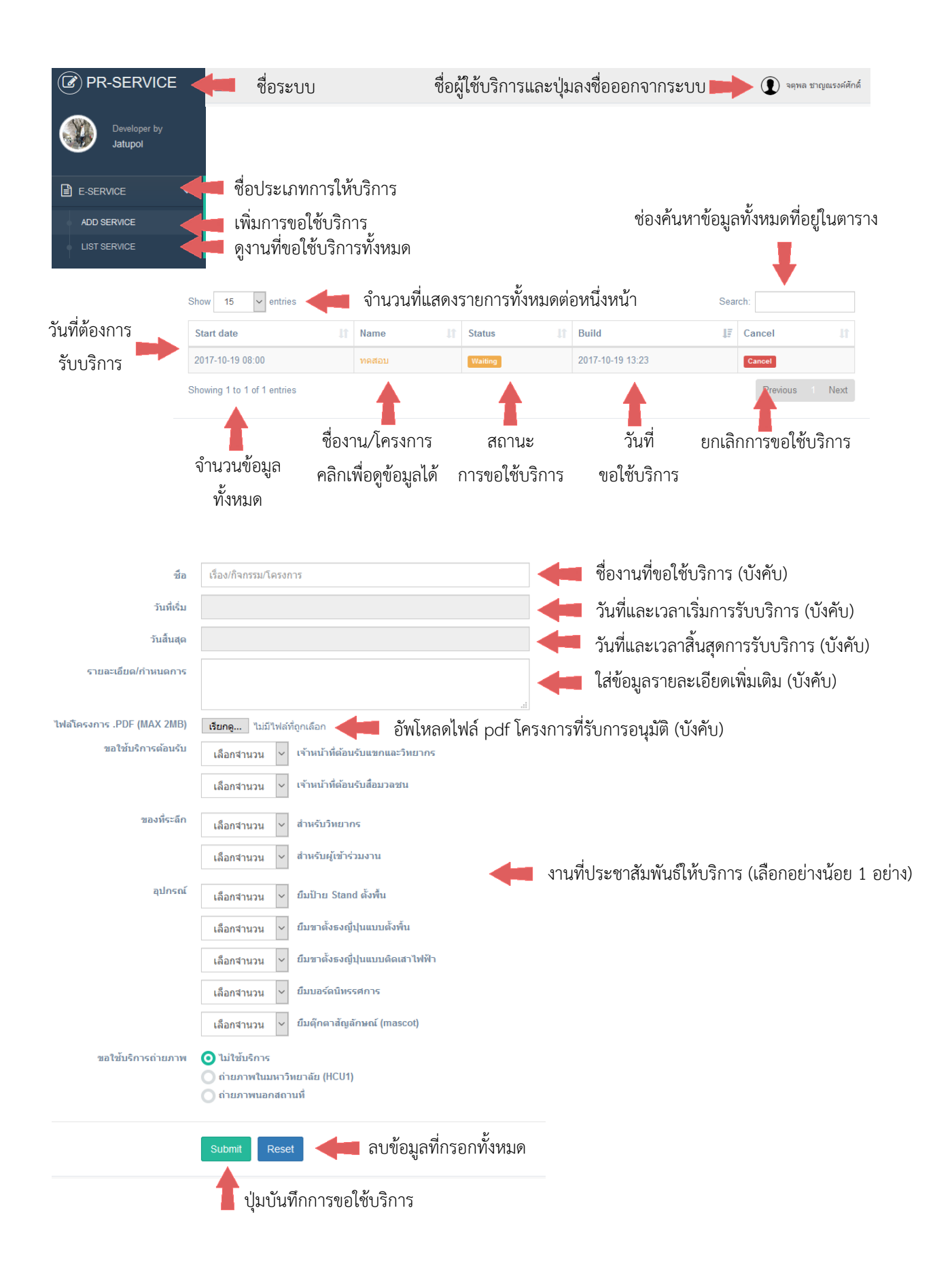

### คู่มือการอธิบายหน้าจอ ระบบ PR-Service (pr-service.hcu.ac.th)

## เพิ่มแบนเนอร์

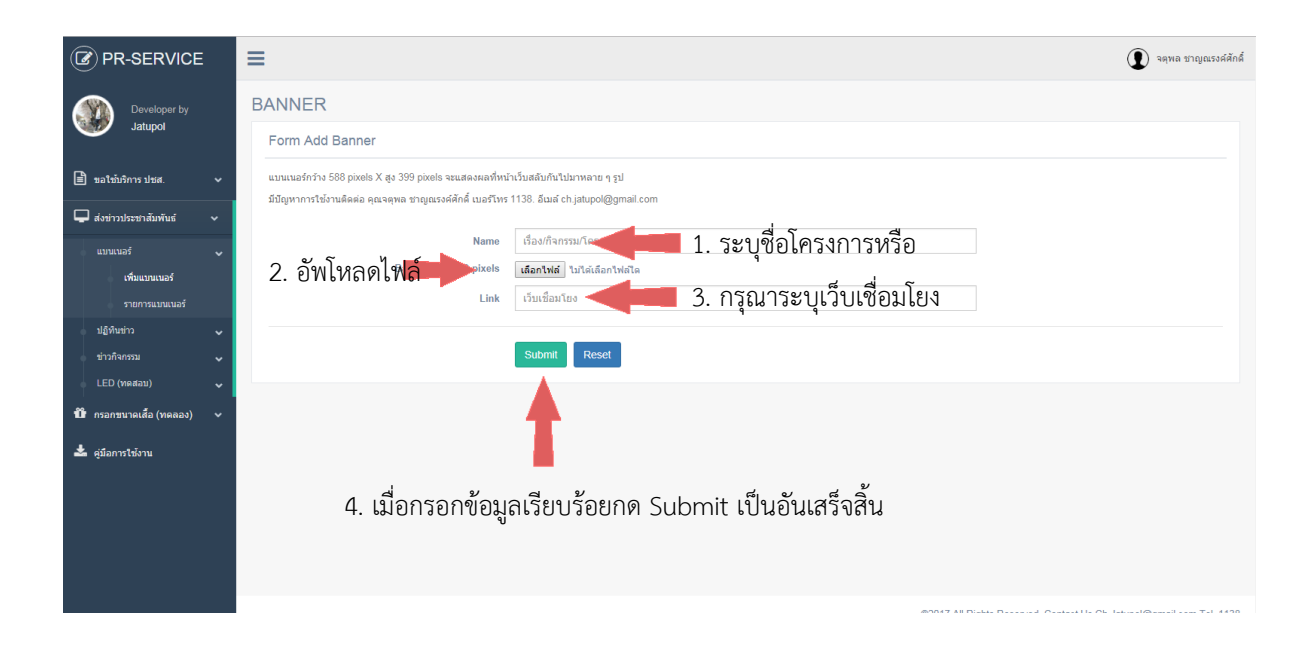

## ดูราการแบนเนอร์

| PR-SERVICE                | =                                                           | โม้ สลุพล ชาญณรงผ์สักล์                                                 |  |  |  |  |  |
|---------------------------|-------------------------------------------------------------|-------------------------------------------------------------------------|--|--|--|--|--|
| Developer by<br>Jatupol   | BANNER ชื่อโครงการ หรือกิจกรรม<br>List Banner               | วัน / เวลาที่อัพโหลดโครงการหรือกิจกรรม                                  |  |  |  |  |  |
| 📄 ขอใช้บริการ ปชส. 🗸 🗸    | มีปัญหาการใช้งานโพร 1138                                    |                                                                         |  |  |  |  |  |
| 🖵 ส่งข่าวประชาสัมพันธ์ 🗸  | Show 15 v entres                                            | It Status It Build It @ It                                              |  |  |  |  |  |
| แบนเนอร์ 🗸                | 233         ผลการประเมินคุณภาพการศึกษาถายในระดับมหาวิทยาลัย | office         2018-01-22         6                                     |  |  |  |  |  |
| รายการแบบเนอร์            | 232 หลักสุดรจีน                                             | offine 2018-01-22 😑                                                     |  |  |  |  |  |
| 🔹 ปฏิทินข่าว 🗸 🗸          | Showing 1 to 2 of 2 entries                                 | Previo 1 Next                                                           |  |  |  |  |  |
| ข่าวกิจกรรม 🗸             |                                                             |                                                                         |  |  |  |  |  |
| 🛍 กรอกขนาดเสื้อ (ทดลอง) 🗸 |                                                             |                                                                         |  |  |  |  |  |
| 📥 ผู่มือการใช้งาน         |                                                             |                                                                         |  |  |  |  |  |
|                           |                                                             |                                                                         |  |  |  |  |  |
|                           |                                                             |                                                                         |  |  |  |  |  |
|                           |                                                             |                                                                         |  |  |  |  |  |
|                           |                                                             | ©2017 All Rinkts Reserved. Contact Lis Ch. latunol@ormail.com Tel. 1138 |  |  |  |  |  |

# ເพີ່ມປฏิทิน

| Jatupol                 |     | Form Add Caledar                                             |
|-------------------------|-----|--------------------------------------------------------------|
| 💼 ขอใช้บริการ ปชส.      | ~   | ปฏิทีนกิจกรรมจะเป็นกิจกรรมที่ยังใน่เกิดขึ้นแต่กลังจะเกิดขึ้น |
| 📮 ส่งข่าวประชาสัมพันธ์  | ~   | דידול או איז איז איז איז איז איז איז איז איז איז             |
| แบบเนอร์                | ~   | วันที่เริ่มโครงการ 🛛 📲 ชื่อโครงการ หรือกิจกรรม               |
| ปฏิทินข่าว              | ~   | Start date                                                   |
| เพิ่มปฏิทินข่าว         |     | End date 🧹 วันที่สิ้นสุดโครงการ                              |
| รายการปฏิทินข่าว        |     | Petall รายละเฉียดกิจกรรม                                     |
| ข่าวกิจกรรม             | ~   |                                                              |
| LED (ทดสอบ)             | ~   |                                                              |
| 🛱 กรอกขนาดเสื้อ (ทดลอง) | ~   |                                                              |
| 📥 คู่มือการใช้งาน       |     | รายละเอียดของโครงการหรือกิจกรรม                              |
|                         |     |                                                              |
|                         |     | ประเภทของโครงการ                                             |
|                         |     |                                                              |
|                         |     | Seminar / อาหาะสัมมาก                                        |
|                         |     | Association / atuasiun#nun                                   |
| ส่ออราอย้าง             | 121 |                                                              |
| านอนาอนเมอน้            | ใดเ | SUDJOUTIN SUDITIN Submit Reset                               |

### รายการปฏิทินข่าว

### วันที่เริ่มโครงการ มีปัญหาการใช้งานโทร 1138 🖹 ขอใช้บริการ ปชส Show 15 • entries Search 🖵 ส่งข่าวประชาสัมพันธ ชื่อโครงการ หรือกิจกรรม วันที่สร้างข้อมูลบนเว็บ 17 Name Build CODE Status Start date แบนเนอร์ 93 โครงการประชุมวิชาการระดับชาติและนานาชาติ ครั้งที่ 6 2018-02-02 online 2018-06-22 08:00 90 พิธีมอบหมวกและเข็ม รุ่นที่ 35 online 2018-01-12 09:30 2018-01-04 เพิ่มปฏิทินข่าว 2018-02-02 07:30 2018-01-22 88 กำหนดการพิธีประสาทปริญญาบัตร ประจำปีการศึกษา 2559 online รายการปฏิทินข่า 2017-12-18 85 การแข่งขันไท้เก็ก มฉก. ครั้งที่ 3 online 2017-11-26 07:30 2017-11-14 10:30 2017-11-10 84 กิจกรรมอนุรักษ์พลังงานและสิ่งแวดล้อม online LED (ทดส 83 กิจกรรมบริการชุ่มชน (ศูนย์บรรณสารสนเทศ) online 2017-11-13 11:00 2017-11-10 🏙 กรอกขนาคเสื้อ (ทคลอง) 77 โครงการบริการชุมชน ครั้งที่ 197 2017-11-12 08:00 2017-10-24 online 📥 คู่มือการใช้งาน 76 กิจกรรมสืบสานประเพณีลอยกระทง ประจำปี 2560 online 2017-11-02 17:00 2017-10-20 2017-10-12 75 2018-07-01 08:00 รับสมัครนักศึกษาใหม่ ประจำปีกาศึกษา 2561 รอบ7 online 74 รับสมัครนักศึกษาใหม่ ประจำปีกาศึกษา 2561 รอบ6 online 2018-06-06 08:00 2017-10-12 73 2017-10-12 รับสมัครนักศึกษาใหม่ ประจำปีกาศึกษา 2561 รอบ5 2018-04-09 08:00 online 72 รับสมัครนักศึกษาใหม่ ประจำปีกาศึกษา 2561 รอบ4 online 2018-03-05 08:00 2017-10-12 2018-02-01 08:00 2017-10-12 71 รับสมัครนักศึกษาใหม่ ประจำปีกาศึกษา 2561 รอบ3 online 70 รับสมัครนักศึกษาใหม่ ประจำปีกาศึกษา 2561 รอบ2 2017-12-01 08:00 2017-10-12 online 69 2017-10-02 08:00 2017-10-12 รับสมัครนักศึกษาใหม่ ประจำปีกาศึกษา 2561 รอบ1 online Showing 1 to 15 of 16 entries Previous 1 2 Next

### สถานะที่แสดงบนหน้าเว็บ

©2017 All Rights Reserved. Contact Us Ch.Jatupol@gmail.com Tel. 1138

## เพิ่มข่าวกิจกรรม

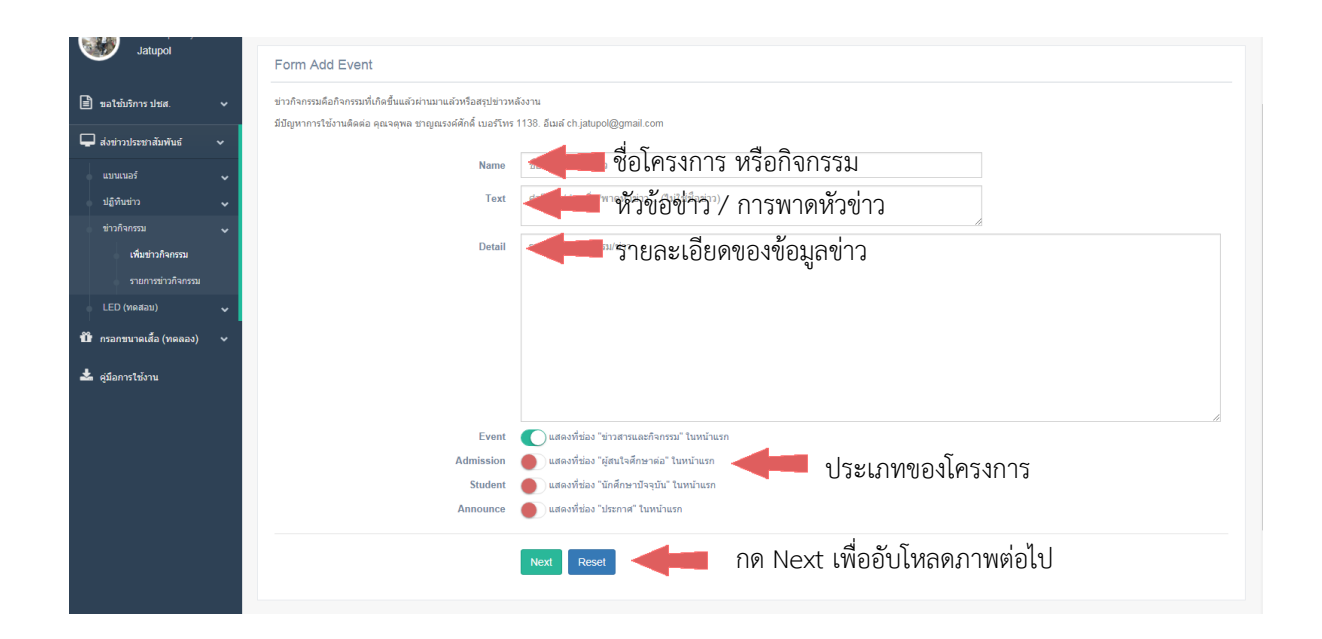

### รายการข่าวกิจกรรม

| PR-SERVICE                      | ≡         |                                                                                                    | 😰 จดุพล ชาญณรงค์ศักดิ์ |                  |            |
|---------------------------------|-----------|----------------------------------------------------------------------------------------------------|------------------------|------------------|------------|
| Developer by                    | EVEN      | т                                                                                                    |                        |                  |            |
| Jatupol                         | List E    | ivent                                                                                                    | สถานะที่แสดงบนห        |                  |            |
| 📄 ขอใช้บริการปชส. 🗸             | រើរបីលូក។ | การใช้งานโทร 1138                                                                                                    |                        | v a v            | v a        |
| 🖵 ส่งข่าวประชาสัมพันธ์ 🗸        | Show      | 15 entries                                                                                                    | arch:                  | วนทสราง          | ขอมูลบนเวบ |
| แบนเนอร์ 🗸                      | CODI      | ประเทศสารแหน่งการสุดความ                                                                                                  | J† Status J†           | Build 2018-02-06 |            |
| ปฏิทินข่าว 🗸                    | 603       | าของหลากองอุญามตร องหรายการการสาราย<br>ม.หัวเนียวารร่วมมือกับ ม.บักกิ่ง เปิดหลักสุดรวิทยาการผู้นำไหย - จีน (วทจ.)         | online                 | 2018-01-31       |            |
| ข่าวกิจกรรม 🗸                   | 601       | ม หัวเฉียวฯ รับมอบองค์ปรมาจารย์ขงจื่อแกะสลักจากหยกขาวที่ดีที่สุดในโลก                                                     | online                 | 2018-01-19       |            |
| เพิ่มข่าวกิจกรรม                | 598       | ต่ายวิทยาศาสตร์เพื่อเด็กประณมศึกษา ครั้งที่ 2                                                                             | online                 | 2018-01-17       |            |
| รายการขาวกากรรม                 | 597       | ม.ทัวเฉียวฯ เปิดหลักสุดรวิทยาการผู้นำไทย - จีน ร่วมกับ ม.บักกิ่ง                                                          | online                 | 2018-01-17       |            |
|                                 | 596       | พิธีมอบหมวกและเข็มนักศึกษาพยาบาล รุ่นที่ 35                                                                               | online                 | 2018-01-17       |            |
| 💵 กรอกขบาดเสอ (ทดลอง) 🔍         | 595       | โครงการบริการแชร์จักรยาน ofo (Bike Sharing)                                                                               | online                 | 2018-01-15       |            |
| 📥 คู่มือการใช้งาน               | 594       | เปิดบ้านสถาบันขงจื่อการแพทย์แผนจีน มหาวิทยาลัยหัวเฉียวเฉลิมพระเกียรดิยินดีด่อนรับคณะครูและนักเรียนจากจังหวัดนครศรีธรรมราช | online                 | 2017-12-15       |            |
|                                 | 593       | วินหมวกทองค่า รางวัลสำหรับวินจักรยานยนศ์สาธารณะที่มีความรับผิดชอบต่อสังคม                                                 | online                 | 2017-12-08       |            |
|                                 | 589       | νγu MOU School                                                                                                    | online                 | 2017-11-27       |            |
|                                 | 588       | การแข่งขันให้เกิก มฉก. ครั้งที่ 3                                                                                         | online                 | 2017-11-26       |            |
|                                 | 587       | วัน คร.อุเทน เดชะไพบูลย์ ประจำปี 2560                                                                                     | online                 | 2017-11-24       |            |
|                                 | 586       | ทุนปลูกค้นกล้าพยาบาล 3 สถาบัน                                                                                             | online                 | 2017-11-23       |            |
| pr-service.hcu.ac.th/editEU/605 |           |                                                                                                    | online                 | 2017-11-23       |            |

# เพิ่ม รูปแสดงใน led

| PR-SERVICE              |                                                                                                    |
|-------------------------|----------------------------------------------------------------------------------------------------|
| Developer by<br>Jatupol | LED<br>Form Add LED                                                                                                    |
|                         | นารแสดงสอง LED กร้าง 520 pixels X go 250 pixels จนแสดงสดที่จอหน้ามหาโหกสับส์นับกันไปมาหลาย ๆ ๆป<br>มีปฏาการใช้รานสัดต่อ ดุณจพุทธ ชาญแรรดดีกิด ในอยริษาร 1138. อันเส ch jabpol@gmail.com<br>Name เรื่องกิจกรรม<br>Pic 520:250 pixels แสดงไฟ แล้ง<br>เป็นการ Rest<br>กตSubmit |
|                         | 620117 All Einhis Reserved. Contart Hs Ch. Jatund/Romail.com Tel. 1138                                                                                                    |

# รายการรูปแสดงใน led

| PR-SERVICE                                             |                                                                                                    |     |
|--------------------------------------------------------|----------------------------------------------------------------------------------------------------|-----|
| Developer by<br>Jatupol                                | LED<br>List Led สถานะที่แสดงบนหน้าเว็บ                                                                                        |     |
| ขอใช้บริการ ปชส. ~                                     | มัญหาการปรับนโทร 1138<br>Show 15 • entries V Search: ชื่องค้นหาโครงเ                                                          | การ |
| แมนเนอร์ ❤<br>ปฏิทิษย่าว ❤<br>ข่าวกิจกรรม ❤            | CODE     JP     Name     11     Thumb     11     Status     11     Build     11     B     11       No data available in table |     |
| LED (ทดสอบ) 🗸<br>เพิ่มข่าวกิจกรรม<br>รายการข่าวกิจกรรม | ชื่อโครงการ / กิจกรรม วันที่สร้างข้อมูลบนเว็บ                                                                                 |     |
| บิ๊ กรอกขนาดเสื้อ (ทดลอง) ∨<br>≰ ผู่ม้อการให้งาน       |                                                                                                    |     |
|                                                        |                                                                                                    |     |
|                                                        | 197017 All Dinher Decensed Contract Le Ch. Internal Research Tel. 1178                                                        |     |

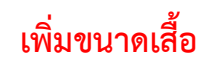

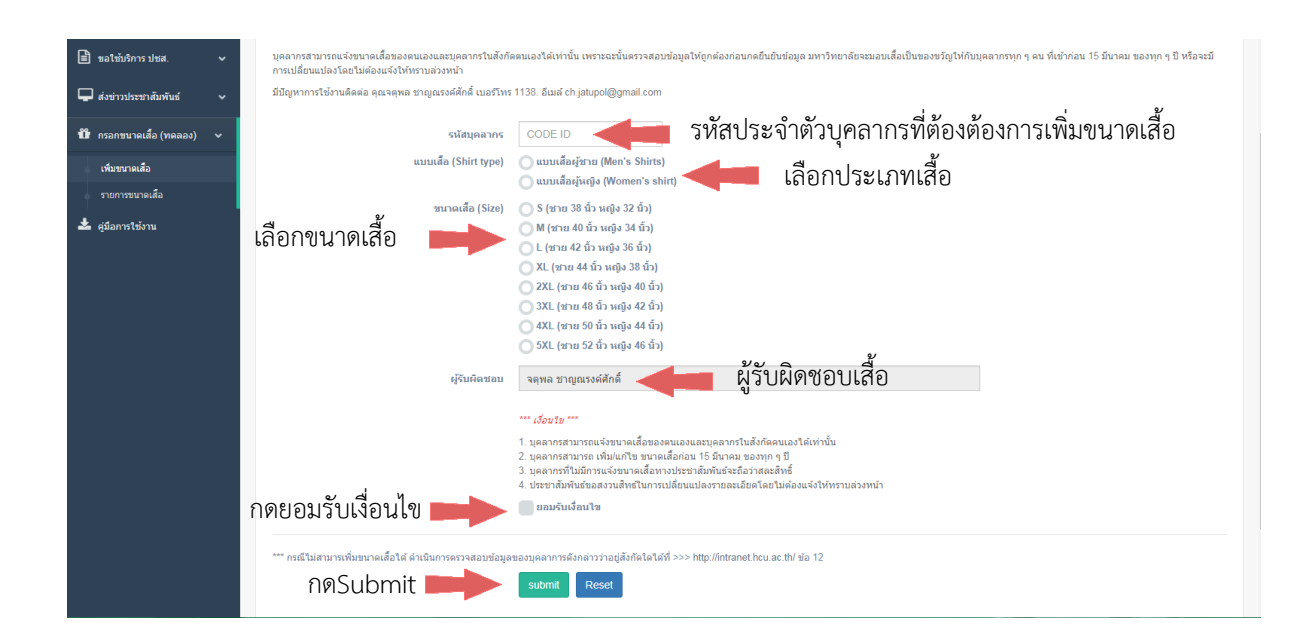

| PR-SERVICE                | ≡แบบทรงเสื้                                        | อ                    |        |            |         |           |                        |                   | 🜒 จดุพล ชาญณรงค์ศักดี่        |
|---------------------------|----------------------------------------------------|----------------------|--------|------------|---------|-----------|------------------------|-------------------|-------------------------------|
| Developer by<br>Jatupol   | กองกางง<br>สรุน ดเลือ กองทรง จำนวนเสื้อตามขนาดไซต์ |                      |        |            |         |           |                        |                   |                               |
| 🖹 ขอใช้บริการ ปชส. 🗸 🗸    | แบบเสือ                                            | S M                  | L      | XL         | 2XL     | 3XL       | 4XL                    | 5XL               | ຣາມ                           |
| 🖵 ส่งข่าวประชาสัมพันธ์ 🗸  | แบบเสื้อผู้ชาย                                     | 1                    |        |            |         |           |                        |                   | 1                             |
|                           | แบบเสื้อผู้หญิง                                    |                      | 1      | 1          |         |           |                        |                   | 2                             |
| 🗓 กรอกขนาคเสื้อ (ทคลอง) 🗸 | รวม                                                | 1                    | 1      | 1          |         |           |                        |                   | 3                             |
| เพิ่มขนาดเสือ             |                                                    | a                    | ैव     | ,<br>      |         |           |                        | 2 4               | 2                             |
| รายการขนาดเสือ            |                                                    | รายสะเอยด            | ขนาดเส | อของแตละ   | บุคคล   | สถานะภ    | าพ                     | พูเพม             | าขอมูล                        |
| 📥 คู่มือการใช้งาน         | ับน เดเตอร เยบุคคล                                 | กองกลาง              | _      |            |         |           |                        |                   |                               |
|                           | Copy CSV Print                                     |                      |        |            |         | •         |                        | Search:           |                               |
|                           | CODE                                               | là Name              | II.    | Shirt type | J1 Size | J1 Status | J† Build               |                   | Refer J1                      |
|                           | 1192                                               | ลักษ์ขณา ปียฉัดรพนม  |        | ผู้หญิง    | L       | online    | 2017-12-2              | 5                 | 2354                          |
|                           | 2061                                               | ธันย์ชนก ปัทมานันท์  |        | ผู้หญิง    | XL      | online    | 2017-12-1              | 9                 | 2061                          |
|                           | 2354                                               | จตุพล ชาญณรงค์ศักดิ์ |        | ผู้ชาย     | М       | online    | 2017-12-1              | 9                 | 2354                          |
|                           | Showing 1 to 3 of 3 entri                          | ies                  |        |            |         |           | <b>↑</b>               |                   | Previous 1 Next               |
|                           |                                                    |                      |        |            |         | ې<br>بر   | วันที่สร้างข้อ         | บมูลบนเ           | ົາບ                           |
|                           |                                                    |                      |        |            |         |           | 60047 All Diable Deser | ad Contact Llo Cl | h latural@amail.com Tal. 4420 |